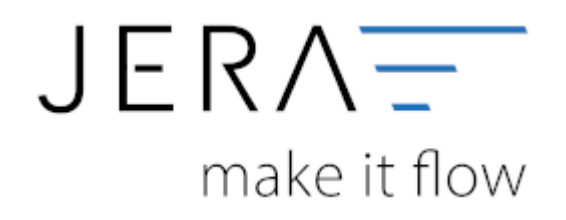

#### Jera Software GmbH

Reutener Straße 4 79279 Vörstetten

# Inhaltsverzeichnis

| Zahlungen eines Zeitraums                | 1   |
|------------------------------------------|-----|
| Zahlungen mit Kontenfilter               | . 2 |
| Beispiel: alle Überweisungen exportieren | . 2 |

An dieser Stelle ist es möglich, die in der JTL-Warenwirtschaft hinterlegten Zahlungen zu exportieren.

Bitte beachten Sie, dass die Zahlungen nicht zwingend vollständig sein müssen. Wird eine Rechnung per Überweisung beglichen, so erscheint hier diese Buchung. Es müssen aber nicht alle Bankbuchungen enthalten sein.

# Bitte prüfen Sie in diesem Fall den Kontoauszug Ihrer Bank und tragen Sie die fehlenden Buchungen nach.

### Zahlungen eines Zeitraums

Geben Sie bitte einen Zeitraum an und erstellen Sie die Liste der Verarbeiteten Buchungen mit dem Button "Zahlungen auslesen". Wählen Sie dann einen geeignten Format-Button aus. Beachten Sie, dass das Datev Postversandformat seit dem 01.01.2018 abgekündigt ist. Nutzen Sie, falls möglich, das "Datev Format". In der Schnittstelle "JTL2Datev Unternehmem Online" können Sie zusätzlich noch das dazu entsprechende Format auswählen. Mit dem Button "Windows Explorer öffnen" öffnet sich ein Windows Explorer, der die Formatdateien enthält.

| 0                                            | Verkauf                      | Eirkad                    | a Paghal                                       | ¥<br>мтэ40       | Zahirgen | Peports            | Setup     | Updates                 | Jera EmbH<br>Reutenezzt: 4<br>79279 Värstelten | JIL-HIMMEN MIDS          |                    |           |           |            |
|----------------------------------------------|------------------------------|---------------------------|------------------------------------------------|------------------|----------|--------------------|-----------|-------------------------|------------------------------------------------|--------------------------|--------------------|-----------|-----------|------------|
| van<br>bie <b>Zahlun</b><br>(01.12<br>(31.12 | 2017 21<br>2017 21<br>2017 7 | → Konto<br>✓ Ohn<br>✓ Ohn | e "PayPal" / "'eBay Rech<br>e Anazon Buchungen | nungskauf" Buchu | ngen 1.2 | ahlungen auslesser | n Datev P | <b>Ö</b> otversanddatei | Daley Format                                   | Dater Unternehmen Online | Windows Explorer 8 | ilnen     | e<br>Hilo |            |
| /erarbeitete                                 | Buchungen                    |                           |                                                |                  |          |                    |           |                         |                                                |                          |                    |           |           |            |
| Datum                                        | Kanto                        | Gegenkonto                | Betsag Währung                                 | BG-Text          |          | Belegfeld 1        | E         | elegield 2              | Shop Kunde                                     | nNr. Fima                | BWKurs             | BWB et aj | Benerkung | ^ <b>(</b> |
| 08.12.2017                                   | 1200                         | 65001                     | 95.00 EUR                                      | 1                | 1 mm     |                    |           |                         |                                                |                          |                    |           |           |            |
| 08.12.2017                                   | 1200                         | 85001                     | 90,00 EUR                                      |                  |          |                    |           |                         |                                                |                          |                    |           |           |            |
| 08.12.2017                                   | 1200                         | 65007                     | 79.20 EUR                                      |                  |          |                    |           |                         |                                                |                          |                    |           |           | 1993       |
| 08.12.2017                                   | 1200                         | 85007                     | 62,40 EUR                                      |                  |          |                    |           |                         |                                                |                          |                    |           |           |            |
| 08.12.2017                                   | 1200                         | 89007                     | 26.10 EUR                                      |                  |          |                    |           |                         |                                                |                          |                    |           |           |            |
| 08.12.2017                                   | 1200                         | 116072                    | 20,20 EUP                                      |                  |          |                    |           |                         |                                                |                          |                    |           |           |            |
| 00.12.2017                                   | 1200                         | 115072                    | 33,35 EUN                                      |                  |          |                    |           |                         |                                                |                          |                    |           |           |            |
| 09.12.2017                                   | 1200                         | 60001                     | 20000 6045                                     |                  |          |                    |           |                         |                                                |                          |                    |           |           |            |
| 09122017                                     | 1200                         | 65001                     | 1050 EUR                                       |                  |          |                    |           |                         |                                                |                          |                    |           |           |            |
| 09.12.2017                                   | 1200                         | 85015                     | 941.98 EUB                                     |                  |          |                    |           |                         |                                                |                          |                    |           |           |            |
| 09122017                                     | 1200                         | \$700B                    | 321.56 EUB                                     |                  |          |                    |           |                         |                                                |                          | -                  |           |           |            |
| 10.12.2017                                   | 1200                         | 05000                     | 61.01 EUN                                      |                  |          |                    |           |                         |                                                |                          |                    |           |           |            |
| 12.12.2017                                   | 1200                         | 123662                    | 96.59 EUR                                      |                  |          |                    |           |                         |                                                |                          |                    |           |           |            |
| 12.12.2017                                   | 1200                         | 65001                     | 10.00 EUR                                      |                  |          |                    |           |                         |                                                |                          |                    |           |           |            |
| 12.12.2017                                   | 1200                         | 65008                     | 72,71 EUR                                      |                  |          |                    |           |                         |                                                |                          |                    |           |           |            |
| 13.12.2017                                   | 1200                         | 65007                     | 490.00 EUR                                     |                  |          |                    |           |                         |                                                |                          |                    |           |           |            |
| 13.12.2017                                   | 1200                         | 65008                     | 34,90 EUR                                      |                  |          |                    |           |                         |                                                |                          |                    |           |           |            |
| 13.12.2017                                   | 1200                         | 65008                     | 29.20 EUR                                      |                  |          |                    |           |                         |                                                |                          |                    |           |           |            |
| 14.12.2017                                   | 1200                         | 123736                    | 32,49 EUR                                      |                  |          |                    |           |                         |                                                |                          |                    |           |           |            |
| 14.12.2017                                   | 1200                         | 65007                     | 104,42 EUR                                     |                  |          |                    |           |                         |                                                |                          |                    |           |           |            |
| 14.12.2017                                   | 1200                         | 65016                     | 29.00 EUR                                      |                  |          |                    |           |                         |                                                |                          |                    |           |           |            |
| 15.12.2017                                   | 1200                         | 123752                    | 103,50 EUR                                     |                  |          |                    |           |                         |                                                |                          | -                  |           |           |            |
| 15.12.2017                                   | 1200                         | 65016                     | 60.00 EUR                                      |                  |          |                    |           |                         |                                                |                          | _                  |           |           |            |
| 15.12.2017                                   | 1200                         | 65016                     | 61,28 EUR                                      |                  |          |                    |           |                         |                                                |                          | _                  |           |           |            |
| 15.12.2017                                   | 1200                         | 65001                     | 26.00 EUR                                      |                  |          |                    |           |                         |                                                |                          |                    |           |           |            |
| 15.12.2017                                   | 1200                         | 65001                     | 10.00 EUPI                                     |                  |          |                    |           |                         |                                                |                          |                    |           |           |            |
| 15.12.2017                                   | 1200                         | 63001                     | 10,00 EUP                                      |                  |          |                    |           |                         |                                                |                          |                    |           |           |            |
| 1512:2017                                    | 1200                         | 89016                     | 39.98 FUB                                      |                  |          |                    |           |                         |                                                |                          |                    |           |           |            |
| 15122017                                     | 1200                         | 65008                     | 3350 EUP                                       |                  |          |                    |           |                         |                                                |                          |                    |           |           |            |
| 16.12.2017                                   | 1200                         | 65008                     | 36.57 EUR                                      |                  |          |                    |           |                         |                                                |                          |                    |           |           |            |
| 16.12.2017                                   | 1200                         | 65008                     | 37.99 EUR                                      |                  |          |                    |           |                         |                                                |                          |                    |           |           |            |
| 16.12.2017                                   | 1200                         | 65001                     | 104,99 EUR                                     |                  |          |                    |           |                         |                                                |                          |                    |           |           |            |
| 16.12.2017                                   | 1200                         | 65017                     | 2899,00 EUR                                    |                  |          |                    |           |                         |                                                |                          |                    |           |           |            |
| 16.12.2017                                   | 1200                         | 65001                     | 4.00 EUR                                       |                  |          |                    |           |                         |                                                |                          |                    |           |           |            |
| 17.12.2017                                   | 1200                         | 65008                     | 43,80 EUR                                      |                  |          |                    |           |                         |                                                |                          |                    |           |           |            |
| 18.12.2017                                   | 1200                         | 123878                    | 1034.94 EUR                                    |                  |          |                    |           |                         |                                                |                          |                    |           |           |            |
| 18.12.2017                                   | 1200                         | 123956                    | 1110,84 EUR                                    |                  |          |                    |           |                         |                                                |                          |                    |           |           |            |
| 10122017                                     | 1200                         | 123904                    | 1264.82 FUB                                    | 2                |          |                    |           |                         |                                                |                          |                    |           |           |            |

Mit diesem Button kann die Liste der Verarbeiteten Buchungen in Excel ausgegeben werden. Je nach Länge kann dies einen kurzen Moment dauern.

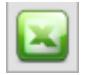

Mit diesem Button kann die Liste der Verarbeiteten Buchungen als CSV-Datei gespeichert werden. Nach dem Anklicken öffnet sich der Windows-Explorer. Geben Sie dort an, wo und unter welchem Namen die CSV-Datei abgespeichert werden soll.

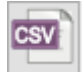

#### Zahlungen mit Kontenfilter

Haben Sie bei den Zahlungen unterschiedliche Konten hinterlegt, können Sie im Feld Kontenfilter ein Konto eintragen. Es werden dann nur, die zu diesem Konto passenden Buchungen exportiert. Ist im Kontenfilter eine "0" eingetragen, werden alle Buchungen des angegebenen Zeitraums exportiert.

| IL - Datev - | Schnittstelle [ | Zahlungen ] |                         |                            |                    |            |                     |                            |                         |                       |                   |   | - 0 |
|--------------|-----------------|-------------|-------------------------|----------------------------|--------------------|------------|---------------------|----------------------------|-------------------------|-----------------------|-------------------|---|-----|
| <b>1</b>     | ~               | La Dan      |                         |                            |                    |            |                     | Lizenziert fü<br>Jera GmbH | JTL-Firmen-Infos        |                       |                   |   |     |
| 100          | 101             | 1           | <u>a</u> 22             |                            |                    | إنبا       | 100                 |                            |                         |                       |                   |   |     |
|              | Vedand          | Eichard     | Amazon DarDa            | MTGAD                      | Zahlanoon Report   | Salue      | Undates             | Reutenerstr. 4             |                         |                       |                   |   |     |
| ~            | Vendur          | CINAM       | Anazon Payra            | 111340                     | zanungen hepote    | seup       | opaser              | 75275 Vorskelten           |                         |                       |                   |   |     |
| Zahlung      | gen auslesen    | Filter      |                         |                            |                    |            | w                   | 126                        |                         |                       | -                 |   |     |
| 01.12        | 2017 15         | Konto       | 1200                    |                            | 4                  |            | 御                   |                            | <b>C</b>                |                       | **                |   |     |
| 31.12        | 2017 15         | 20          | on "PauPal" / "eBau Bec | hrunoskauf" Buchun         | own 1. Zahlungen a | alesen Dab | ev Postversanddatei | Datey Format               | Datey Unternehmen Onlin | e Windows Explorer bi | hen Hille         |   |     |
|              |                 |             | ne Anazon Buchungen     | a na igani sa a sa na na n |                    |            |                     |                            |                         |                       |                   |   |     |
| arbeitete    | Buchungen       |             |                         |                            |                    |            |                     |                            |                         |                       |                   |   |     |
| /sum         | Konto           | Gegenkanta  | Betrag Wahrung          | BG-Test                    | Belegfeld 1        |            | Belegfeld 2         | Shop Kun                   | den-Nr. Finna           | BWKuts                | BWBetseg Benerkun | 9 | ^   |
| 12.2017      | 1200            | 65008       | 17,43 EUR               |                            |                    |            |                     |                            |                         |                       |                   |   |     |
| 12.2017      | 1200            | 65008       | 68.95 EUR               |                            |                    |            |                     |                            |                         | _                     |                   |   |     |
| 12.2017      | 1200            | 65008       | 19,40 EUR               |                            |                    |            |                     |                            |                         | _                     |                   |   |     |
| 12 2017      | 1200            | 65008       | 60.95 EUP               |                            |                    |            |                     |                            |                         |                       |                   |   |     |
| 12.2017      | 1200            | 65009       | 68.95 EUR               |                            |                    |            |                     |                            |                         |                       |                   |   |     |
| 12.2017      | 1200            | 65008       | 51.93 EUR               |                            |                    |            |                     |                            |                         |                       |                   |   |     |
| 12,2017      | 1200            | 65008       | 19.40 EUR               |                            |                    |            |                     |                            |                         |                       |                   |   |     |
| 12.2017      | 1200            | 65008       | 79.85 EUR               |                            |                    |            |                     |                            |                         |                       |                   |   |     |
| 12.2017      | 1200            | 65008       | 51,85 EUR               |                            |                    |            |                     |                            |                         |                       |                   |   |     |
| 12.2017      | 1200            | 65008       | 25.61 EUR               |                            |                    |            |                     |                            |                         |                       |                   |   |     |
| 2.2017       | 1200            | 65008       | 25,61 EUR               |                            |                    |            |                     |                            |                         |                       |                   |   |     |
| 12.2017      | 1200            | 65008       | 51,93 EUR               |                            |                    |            |                     |                            |                         |                       |                   |   |     |
| 12.2017      | 1200            | 65008       | 63.95 EUR               |                            |                    |            |                     |                            |                         |                       |                   |   |     |
| 12.2017      | 1200            | 65008       | 51,93 EUR               |                            |                    |            |                     |                            |                         | -                     |                   |   |     |
| 12.2017      | 1200            | 65008       | 27.86 EUR               |                            |                    |            |                     |                            |                         |                       |                   |   |     |
| 12 2017      | 1200            | 65014       | 1049,55 EUR             |                            |                    |            |                     |                            |                         | _                     |                   |   |     |
| 12 2017      | 1200            | 65009       | 28,00 EUR               |                            |                    |            |                     |                            |                         |                       |                   |   |     |
| 12 2017      | 1200            | 65008       | 13.02 EUB               |                            |                    |            |                     |                            |                         |                       |                   |   |     |
| 12,2017      | 1200            | 65008       | 13.02 EUB               |                            |                    |            |                     |                            |                         |                       |                   |   |     |
| 12.2017      | 1200            | 65008       | 51.93 EUR               |                            |                    |            |                     |                            |                         |                       |                   |   |     |
| 12.2017      | 1200            | 65008       | 79,90 EUR               |                            |                    |            |                     |                            |                         |                       |                   |   |     |
| 12.2017      | 1200            | 65008       | 25,61 EUR               |                            |                    |            |                     |                            |                         |                       |                   |   |     |
| 12.2017      | 1200            | 121293      | 34.00 EUR               |                            |                    |            |                     |                            |                         |                       |                   |   |     |
| 2.2017       | 1200            | 65008       | 19,40 EUR               |                            |                    |            |                     |                            |                         |                       |                   |   |     |
| 2.2017       | 1200            | 65008       | 25.61 EUR               |                            |                    |            |                     |                            |                         |                       |                   |   |     |
| 2.2017       | 1200            | 65008       | 212.03 EUR              |                            |                    |            |                     |                            |                         |                       |                   |   |     |
| 12.2017      | 1200            | 65008       | 19,40 EUR               |                            |                    |            |                     |                            |                         |                       |                   |   |     |
| 2 2017       | 1200            | 65008       | 56.34 EUH               |                            |                    |            |                     |                            |                         |                       |                   |   |     |
| 2 2017       | 1200            | 65008       | 27,85 EUR               |                            |                    |            | -                   |                            |                         |                       |                   |   |     |
| 2 2017       | 1200            | 65008       | 19.40 EUP               |                            |                    |            |                     |                            |                         |                       |                   |   |     |
| 2 2017       | 1200            | 65008       | 25.61 EUB               |                            |                    |            |                     |                            |                         |                       |                   |   |     |
| 2.2017       | 1200            | 65014       | 36.49 EUR               |                            |                    |            |                     |                            |                         |                       |                   |   |     |
| 2,2017       | 1200            | 65008       | 41,84 EUR               |                            |                    |            |                     |                            |                         |                       |                   |   |     |
| 2.2017       | 1200            | 65008       | 38,80 EUR               |                            |                    |            |                     |                            |                         |                       |                   |   |     |
| 2.2017       | 1200            | 65008       | 51,93 EUR               |                            |                    |            |                     |                            |                         |                       |                   |   |     |
| 2.2017       | 1200            | 65008       | 1272.90 EUR             |                            |                    |            |                     |                            |                         |                       |                   |   |     |
| 12.2017      | 1200            | 65008       | 79,53 EUR               |                            |                    |            |                     |                            |                         |                       |                   |   |     |

## Beispiel: alle Überweisungen exportieren

Um z.B. alle Überweisungen über die Zahlungen zu exportieren, müssen Sie in der JTL-WaWi in der Zahlungsart ein eindeutiges Konto hinterlegen.

×

| ne - V<br>Bankverbindung wird in DTAUS exportient)<br>Inserazionana ministra III Mahmyesen<br>Insertat: III IIIIIIIIIIIIIIIIIIIIIIIIIIIIIII |
|----------------------------------------------------------------------------------------------------|
| lungseingang:                                                                                                    |
| Vatablen                                                                                                    |
| B Vorgang A B Datum Vorschau (Test) Vorschau (Brovser)                                                                                      |
| Hingsengang<br>trag am ([Vorgang.Letz1 Vorgang A<br>B Datum<br>B Finna V                                                                    |
|                                                                                                    |

Speichern Sie diese Einstellungen in den Zahlungen ab. Danach können Sie alle Zahlungen, die der Zahlungsart "Überweisung" zugeordnet sind und damit dem Konto 1230 zugeordnet sind, exportieren.

| Zahlung | en auslesen   | Filter     |                    |                                                                   |                        |             |               |                |
|---------|---------------|------------|--------------------|-------------------------------------------------------------------|------------------------|-------------|---------------|----------------|
| an -    | 01.06.2016    | Konto      | 123                | 0. 👍 📹                                                            | 40                     |             |               |                |
| 0       | 30.06.2016 📰  |            | D. D.D. J.         | 1 Zahlanan autaran Datey Portvar andriatei Windows Evolver öffnan | ¥<br>Hilin             |             |               |                |
|         |               | ⊡ 0hn      | e Amazon Buchungen |                                                                   | THE                    |             |               |                |
| erarbei | ete Ruchungen | -          |                    |                                                                   |                        |             |               |                |
| Datum   | Konto         | Gegenkanta | Betrag Wahrun      | BG-Test                                                           |                        | Belegteld 1 | Beleateld 2   | Shop Kunden-Nr |
| 01.05.2 | 16 1230       | 65002      | 14.90 EUR          | 2016-7829-bic                                                     |                        | BG20167257  | 2016-7829-bic | KD 201 66998   |
| 06.06.2 | 16 1230       | 65002      | 12.98 EUR          | 2016-7851-bic                                                     |                        | RG20167286  | 2016-7851-bic | KD 20167015    |
| 06.06.2 | 16 1230       | 65002      | 10.96 EUR          | 2016-7843-bic                                                     |                        | RG20167287  | 2016-7843-bic | KD 20167006    |
| 06.06.2 | 16 1230       | 65002      | 8,64 EUR           | 2016-7847-bic                                                     |                        | RG20167288  | 2016-7847-bic | KD 20167011    |
| 07.06.2 | 16 1230       | 65002      | 9.24 EUR           | 2016-7961-bic                                                     |                        | RG20167295  | 2016-7961-bic | KD 20167022    |
| 08.06.2 | 16 1230       | 65002      | 16,40 EUR          | 2016-7981-bic                                                     |                        | RG20167309  | 2016-7991-bic | KD 20167034    |
| 09.06.2 | 16 1230       | 65002      | 56.30 EUR          | 2016-7877-bio                                                     |                        | RG20167310  | 2016-7877-bic | KD 20167038    |
| 10.06.2 | 16 1230       | 65002      | 7.62 EUR           | 2016-7897-bic                                                     |                        | RG20167314  | 2016-7897-bic | KD 20167050    |
| 10.06.2 | 16 1230       | 65002      | 6.20 EUR           | 2016-7320-bic                                                     |                        | RG20166812  | 2016-7320-bic | KD 20166578    |
| 13.06.2 | 16 1230       | 65002      | 9.44 EUR           | 2016-7896-bic                                                     |                        | RG20167337  | 2016-7896-bic | KD 201 56588   |
| 14.05.2 | 16 1230       | 65002      | 18.06 EUR          | 2016-7927-bic                                                     |                        | RG20167344  | 2016-7927-bic | KD 20167076    |
| 14.05.2 | 16 1230       | 65002      | 134,79 EUR         | 2016-7899 bic                                                     |                        | RG20167361  | 2016-7899-bic | KD 20167055    |
| 14.06.2 | 16 1230       | 65002      | 15,04 EUR          | 2016-7923 bic                                                     |                        | RG20167347  | 2016-7923 bic | KD 20167072    |
| 17.06.2 | 16 1230       | 65002      | 39,79 EUR          | 2016-7946-bic                                                     |                        | RG20167372  | 2016-7946-bic | KD 20167091    |
| 17.06.2 | 16 1230       | 65002      | 23,68 EUR          | 2016-7952-bio                                                     |                        | RG20167373  | 2016-7952-bic | KD 20167096    |
| 17.06.2 | 16 1230       | 65002      | -21,47 EUR         | 2016-7950-bic                                                     | denuf, da Artikel kurz | RG20167362  | 2016-7950-bic | KD 20167094    |
| 17.06.2 | 16 1230       | 65002      | -39,79 EUR         | 2016-7946-bic                                                     |                        | RG20167372  | 2016-7946-bic | KD 20167091    |
| 19.06.2 | 16 1230       | 65002      | 21,22 EUR          | 2016-7969-bic                                                     |                        | FIG20167384 | 2016-7969-bic | KD 20167108    |
| 21.06.2 | 16 1230       | 65002      | 12.38 EUR          | 2016-7978-bic                                                     |                        | RG20167405  | 2016-7978-bic | KD 20167116    |
| 23.06.2 | 16 1230       | 65002      | 35.34 EUR          | 2016-7993-bic                                                     |                        | RG20167406  | 2016-7993-bic | KD 20167129    |
| 29.06.2 | 16 1230       | 65002      | 12,30 EUR          | 2016-7965-bic                                                     |                        | RG20167446  | 2016-7965-bic | KD 20167104    |
| 29.06.2 | 16 1230       | 65002      | 14,90 EUR          | 2016-8034-bic                                                     |                        | RG20167447  | 2016-8034-bic | KD 20167160    |
| 30.06.2 | 16 1230       | 65002      | 15,40 EUR          | 2016-8040-bic                                                     |                        | RG20167455  | 2016-8040-bic | KD 20167163    |
| 30.06.2 | 16 1230       | 65002      | 33,90 EUR          | 2016-8029-bio                                                     |                        | RG20167456  | 2016-8029-bic | KD 20167156    |
| 30.06.2 | 16 1230       | 65002      | 33,90 EUR          | 2016-8029-bic                                                     | estatiet)              | RG20167456  | 2016-8029-bic | KD 20167156    |

From:

http://wiki.fibu-schnittstelle.de/ - Dokumentation Fibu-Schnittstellen der Jera GmbH

Permanent link: http://wiki.fibu-schnittstelle.de/doku.php?id=jtl:zahlungen

Last update: 2018/08/22 13:59